# ภาคผนวก ข คู่มือการติดตั้ง โปรแกรมระบบสารสนเทศบุคลากรและนักศึกษา สถาบันเทคโนโลยีราชมงคล วิทยาเขตตาก

การใช้งานโปรแกรม จะมีผู้ใช้งานอยู่ 4 กลุ่ม คือ เจ้าหน้าที่แผนกบุคลากร เจ้าหน้าที่ แผนกทะเบียนและวัดผล ผู้บริหารวิทยาเขต ผู้ใช้ทั่วไป ได้แก่ เจ้าหน้าที่แผนกสารสนเทศฯ และ ครูอาจารย์ตามแผนกวิชา ซึ่งการติดตั้งโปรแกรมที่เครื่องของผู้ใช้งานแต่ละกลุ่ม จะใช้โปรแกรมที่ ออกแบบไว้คนละโปรแกรมกัน เพื่อให้สามารถควบคุมสิทธิในการใช้งานตามที่ได้กำหนดไว้ดังนี้ คือ

- 1. เจ้าหน้าที่แผนกบุคลากร ใช้โปรแกรม Personal\_Tak
- 2. เจ้าหน้าที่แผนกทะเบียนและวัดผล ใช้โปรแกรม Student\_Tak
- 3. ผู้บริหารวิทยาเขต ใช้โปรแกรม Information\_Admin
- 4. ผู้ใช้ทั่วไป ได้แก่ครูอาจารย์ตามแผนกวิชาและสาขาวิชาต่างๆ และเจ้าหน้าที่แผนกสาร สนเทศฯ ฝ่ายวางแผนและพัฒนา ใช้โปรแกรม Information\_Admin

ดังนั้น ก่อนที่จะใช้งานโปรแกรมระบบสารสนเทศบุคลากรและนักศึกษาได้ จะต้องทำการ ติดตั้งโปรแกรมต่างๆ ที่เกี่ยวข้องและจำเป็นต้องใช้ ดังต่อไปนี้

#### ข1. การติดตั้งโปรแกรมสารสนเทศบุคลากรและนักศึกษา

- 1. นำแผ่นซีดีโปรแกรมใส่ในช่องใส่แผ่นซีดี
- 2. ที่หน้าต่างเดสก์ท็อป ให้ดับเบิ้ลกลิกที่ My Computer
- 3. คลิกที่ไอคอนซีดีไดร์ฟ
- 4. กลิกที่ไฟล์ของโปรแกรมที่จะติดตั้ง เช่น Student\_Tak
- 5. จากเมนู Edit เลือกคำสั่ง Copy
- 6. คลิกที่ Desktop ตรงช่อง Address
- 7. จากเมนู Edit เลือกคำสั่ง Paste

### ข2. การติดตั้งโปรแกรมสำหรับติดต่อสื่อสารกับเครื่องแม่ข่าย

1. คลิกที่ปุ่ม Start

2. คลิกที่ Programs / Oracle for Windows NT / Oracle Net8 Easy Config จะปรากฎหน้า ต่างดังรูป

| Oracle Net8 Easy Config |                                                                                                    | ×                                                                                                    |
|-------------------------|----------------------------------------------------------------------------------------------------|----------------------------------------------------------------------------------------------------|
|                         | Welcome to the Service National Service Names, also called defined logical names used Oracle database.<br>Choose Action<br>Add New Service<br>Modify<br>Delete<br>Test | me Wizard.<br>I Database Aliases, are user-<br>d to identify and connect to an<br>Choose Service Name<br>New Service Name<br>Existing Services<br>CMEXAMPLE.WORLD |
| Cancel                  | Previous Next >                                                                                                    | Finish                                                                                                    |

3. ที่ช่อง New Service Name ให้พิมพ์คำว่า IS แล้วคลิกที่ปุ่ม Next จะปรากฏคังรูป

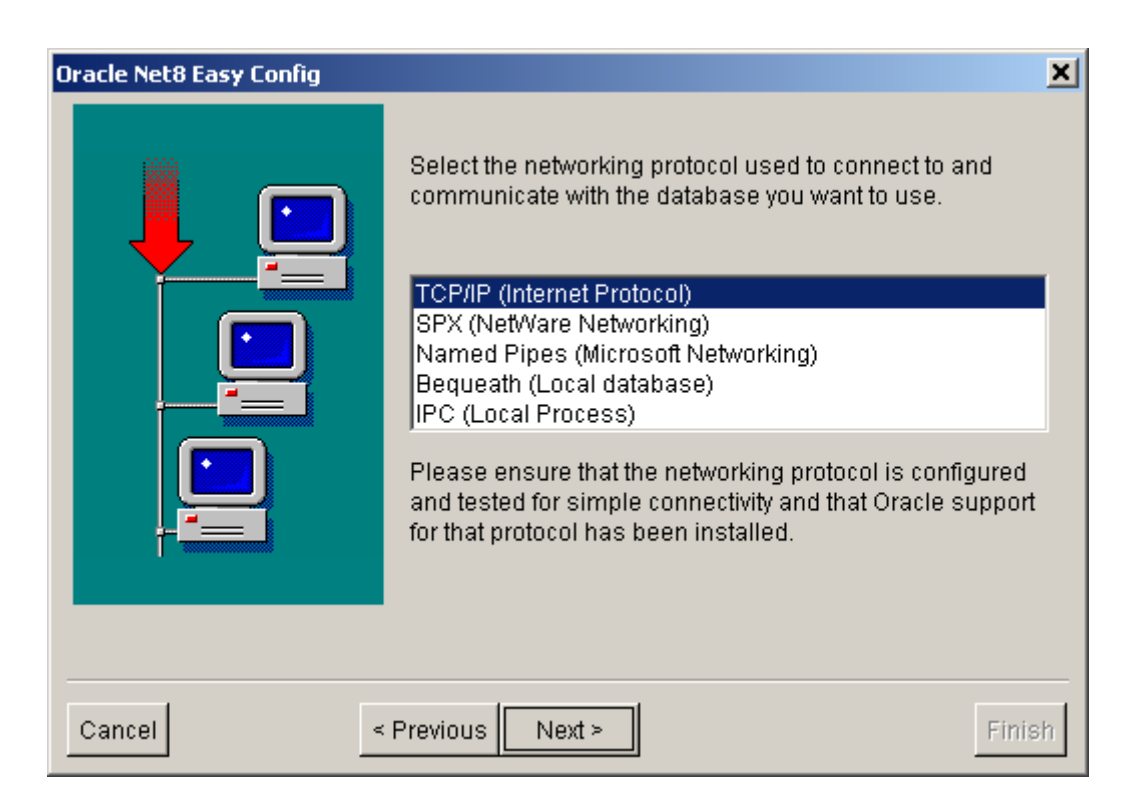

#### 4. จากรูปให้เลือกที่ TCP/IP (Internet Protocol) แล้วคลิกที่ปุ่ม Next จะปรากฏดังรูป

| Oracle Net8 Easy Config |                                                                                                    | × |
|-------------------------|----------------------------------------------------------------------------------------------------|---|
|                         | TCP/IP Protocol<br>Specify the host name for the computer where the<br>database is located and the port number where the<br>database can be contacted.                          |   |
|                         | Host Name:<br>The default port number of 1521 is used in most<br>locations. Change this only if you know that the port<br>number for the database you want to use is different. |   |
|                         | Port Number: 1521                                                                                                    |   |
|                         |                                                                                                    |   |
| Cancel                  | Previous Next >                                                                                                    | h |

5. จากรูปตรงช่อง Host Name: ให้พิมพ์ 172.16.1.1 แล้วคลิกที่ปุ่ม Next จะปรากฏคังรูป

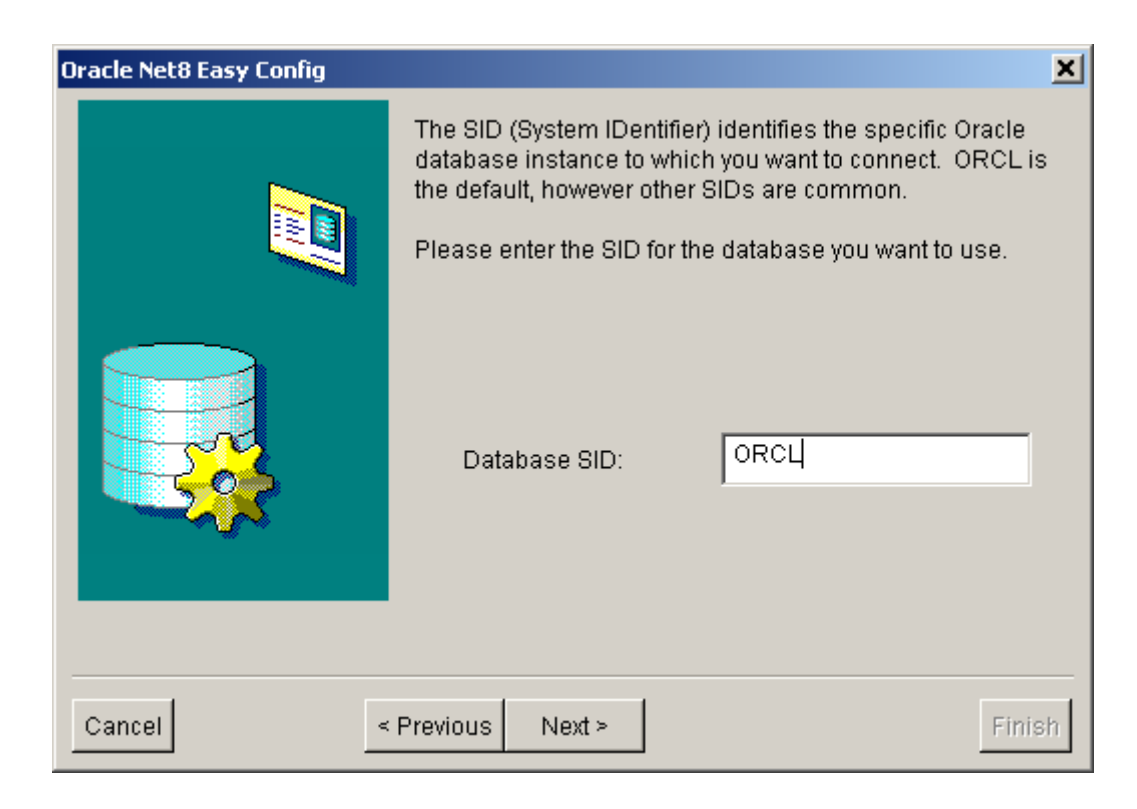

6. ที่ช่อง Database SID: ให้พิมพ์กำว่า Tak แล้วกลิกที่ปุ่ม Next จะปรากฏคังรูป

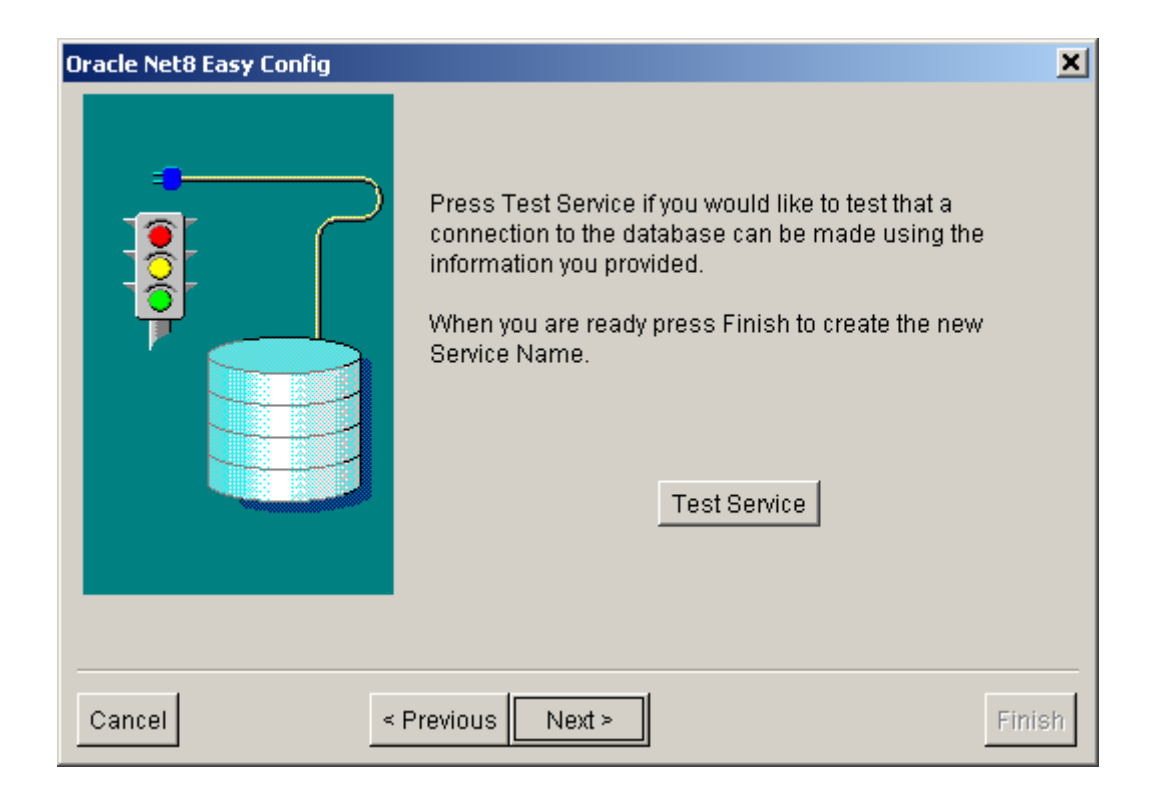

7. จากรูปให้คลิกที่ปุ่ม Test Service จะปรากฎหน้าต่างคังรูป

| Connection Test                                                                                                    | × |
|----------------------------------------------------------------------------------------------------|---|
| To attempt a connection enter a valid database username and password and press Test. Expect a connection to take a few to several seconds. When you are finished testing press Done. |   |
| Database Logon Information<br>Username:                                                                                                    |   |
|                                                                                                    |   |
|                                                                                                    |   |
|                                                                                                    |   |
|                                                                                                    |   |
| Done                                                                                                    |   |

 8. จากรูป ที่ช่อง Username: ให้ใส่ชื่อผู้ใช้ที่กำหนดให้เช่น regis ที่ช่อง Password: ให้ใส่รหัสผ่านที่กำหนดให้เช่น regis จากนั้นให้คลิกที่ปุ่ม Test แล้วรอสักครู่จะปรากฏหน้าต่างคังรูป

| Connection Test                                                                                                    | × |  |  |  |
|----------------------------------------------------------------------------------------------------|---|--|--|--|
| To attempt a connection enter a valid database username and password and press Test. Expect a connection to take a few to several seconds. When you are finished testing press Done. |   |  |  |  |
| Database Logon Information<br>Username: regis                                                                                                    |   |  |  |  |
| Password:                                                                                                    |   |  |  |  |
| Test                                                                                                    |   |  |  |  |
| Connecting                                                                                                    |   |  |  |  |
| The connection test was successful.                                                                                                    |   |  |  |  |
|                                                                                                    |   |  |  |  |
|                                                                                                    |   |  |  |  |
| Done                                                                                                    |   |  |  |  |

### 9. จากรูปให้คลิกที่ปุ่ม Done จะปรากฎหน้าต่างคังรูป

| Oracle Net8 Easy Config                                                                                                    | ×      |
|----------------------------------------------------------------------------------------------------|--------|
| Press Test Service if you would like to test that a connection to the database can be made using the information you provided.      When you are ready press Finish to create the new Service Name.      Test Service |        |
| Cancel < Previous Next >                                                                                                    | Finish |

10. จากรูปให้คลิกที่ปุ่ม Next จะปรากฎหน้าต่างคังรูป

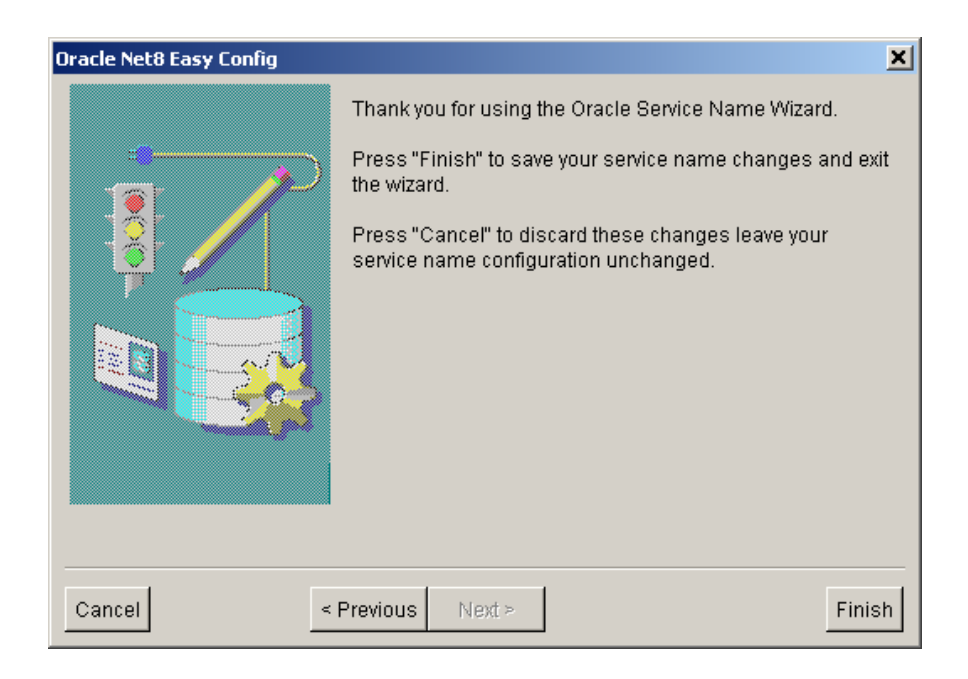

11. จากรูปให้คลิกที่ปุ่ม Finish เป็นการเสร็จสิ้นขั้นตอนการติดตั้ง

## ข3. การติดตั้งโปรแกรมตัวกลางในการประสานงานระหว่างเครื่องแม่ข่ายกับเครื่องผู้ใช้

- 1. คลิกที่ปุ่ม Start
- 2. คลิกที่ Programs / Oracle for Windows NT / Microsoft ODBC Administrator จะปรากฎ หน้าต่างดังรูป

| 🚱 ODBC Data Source Administrator 🔹 🕐 🗙                                                                                                    |                                                                                                    |                                                                                                    |                                |  |
|----------------------------------------------------------------------------------------------------|----------------------------------------------------------------------------------------------------|----------------------------------------------------------------------------------------------------|--------------------------------|--|
| User DSN System DSN File DSN Drivers Tracing Connection Pooling About                                                                                                    |                                                                                                    |                                                                                                    |                                |  |
|                                                                                                    | Name<br>dBASE Files<br>dBase Files - Word<br>DeluxeCD<br>Excel Files<br>FoxPro Files<br>FoxPro Files - Word<br>MQIS<br>MS Access 97 Database<br>MS Access Database<br>Taut Files | Driver Microsoft dBase Driver (*.dbf)<br>Microsoft dBase VFP Driver (*.dbf)<br>Microsoft Access Driver (*.mdb)<br>Microsoft Excel Driver (*.xls)<br>Microsoft FoxPro Driver (*.dbf)<br>Microsoft FoxPro VFP Driver (*.dbf)<br>SQL Server<br>Microsoft Access Driver (*.mdb)<br>Microsoft Access Driver (*.mdb) | A <u>d</u> d<br><u>R</u> emove |  |
| Text Files    Microsoft Text Driver (".txt, ".csv)      Visual EoxPro Database    Microsoft Visual EoxPro Driver      Image: An ODBC User data source stores information about how to connect to the indicated data provider. A User data source is only visible to you, and can only be used on the current machine.      Image: OK    Cancel    Apply      Help |                                                                                                    |                                                                                                    |                                |  |

3. จากรูปให้คลิกที่แท็บ SystemDNS จะปรากฎหน้าต่างคังรูป

| 🕙 ODBC Da        | ata Source Ad                                 | ministrato                                  | or                                   |                                  |                           |                      | ? X                     |
|------------------|-----------------------------------------------|---------------------------------------------|--------------------------------------|----------------------------------|---------------------------|----------------------|-------------------------|
| User DSN         | System DSN                                    | File DSN                                    | Drivers                              | Tracing                          | Connecti                  | ion Pool             | ing About               |
| <u>S</u> ystem D | lata Sources:                                 |                                             |                                      |                                  |                           |                      |                         |
| Name             | Driver                                        |                                             |                                      |                                  |                           |                      | A <u>d</u> d            |
| police           | Oracle ODBC [<br>SQL Server                   | )river                                      |                                      |                                  |                           |                      | Remove                  |
|                  |                                               |                                             |                                      |                                  |                           |                      | Configure               |
|                  |                                               |                                             |                                      |                                  |                           |                      |                         |
|                  |                                               |                                             |                                      |                                  |                           |                      |                         |
|                  |                                               |                                             |                                      |                                  |                           |                      |                         |
|                  |                                               |                                             |                                      |                                  |                           |                      |                         |
| 3                | An ODBC Sy:<br>the indicated<br>on this machi | stem data si<br>data provid<br>ne, includin | ource stor<br>er. A Sy:<br>g NT serv | es informa<br>stem data<br>ices. | tion about<br>source is v | how to<br>visible to | connect to<br>all users |
|                  |                                               | OK                                          | C                                    | ancel                            | App                       | dy                   | Help                    |

#### 4. จากรูปให้คลิกที่ปุ่ม Add จะปรากฎหน้าต่างคังรูป

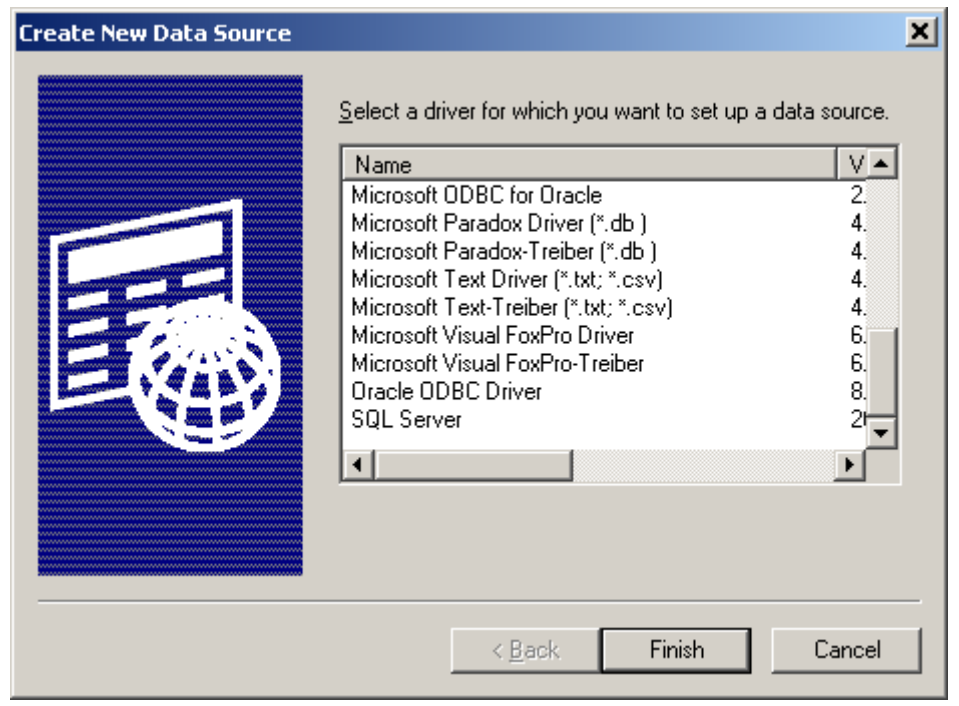

5. จากรูปให้เลือก Oracle ODBC Driver แล้วคลิกที่ปุ่ม Finish จะปรากฎหน้าต่างคังรูป

| Oracle8 ODBC Driver Setup                                                        | ×            |  |  |  |
|----------------------------------------------------------------------------------|--------------|--|--|--|
| Data Source Name:                                                                | OK           |  |  |  |
| Description:                                                                     | Cancel       |  |  |  |
| Data Source        Service Name:        UserID:                                  | <u>H</u> elp |  |  |  |
| Database Options    Connect to database in <u>Read only mode</u> Prefetch Count: |              |  |  |  |
| Application Options<br>Enable Thread Safety 🔽                                    |              |  |  |  |
| Translation Options    Option:  0    Library:                                    |              |  |  |  |

6. ที่ช่อง Data Source Name: ให้พิมพ์คำว่า IS

| ที่ช่อง Service Name: | ให้พิมพ์คำว่า IS             |
|-----------------------|------------------------------|
| ที่ช่อง UserID:       | ให้พิมพ์ชื่อผู้ใช้เช่น REGIS |
|                       |                              |

แล้วคลิกที่ปุ่ม OK จะปรากฎหน้าต่างดังรูป

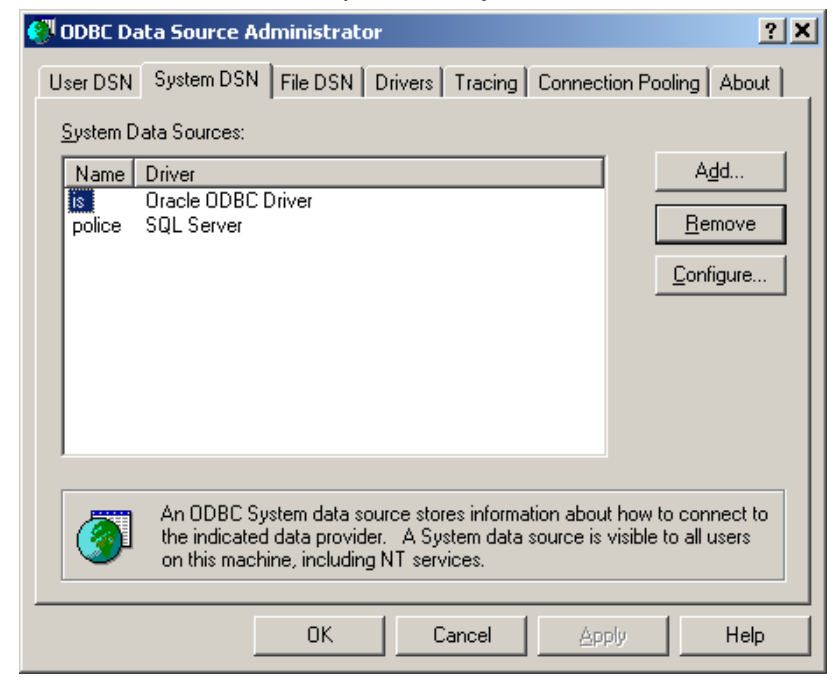

7. จากรูปให้กลิกที่ปุ่ม OK เป็นการเสร็จสิ้นขั้นตอนการติดตั้ง